# Manual de SOLICITAÇÃO de Procedimentos Eletivos

Confira o passo a passo para solicitar autorização para a realização de procedimentos eletivos.

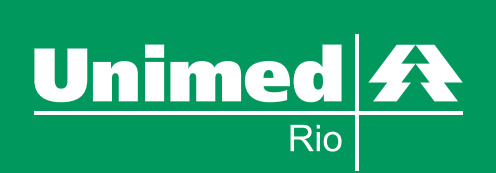

## MANUALWEB 2 SUMÁRIO

- 1) Introdução
- 2) Estrutura
- 3) Acessibilidade
- 4) Considerações Importantes
  - 4.1 Pedido de Internação
  - 4.2 Anexo Pedido
- 5) Funcionalidades de Pesquisa
  - 5.1 Pesquisa CID
  - 5.2 Pesquisa Local de Internação
  - 5.3 Pesquisa Procedimento
- 6) Intercâmbio
- 7) Histórico do Pedido
- 8) Observações

MANUALWEB 3 INTRODUÇÃO

## 1) INTRODUÇÃO

Este manual é um **GUIA DE UTILIZAÇÃO DO SISTEMA NEO** para Solicitação de Autorização para Procedimentos Eletivos. Ele pretende explicar os comandos básicos desta funcionalidade. Sua leitura é recomendada para quem deseja conhecer melhor como incluir pedidos de internação.

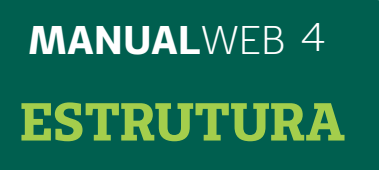

## 2) ESTRUTURA

Ao acessar **www.unimedrio.com.br (Área Restrita do Cooperado)** informe seu login e senha. Você entrará em nossa página inicial.

Na página inicial, clique em "Serviços Online" / Serviços para acesso rápido aos principais serviços oferecidos. Essa página dispõe de menu principal à esquerda da tela, onde incluímos as novas funcionalidades (tela 1).

### - Pedido de Internação:

Incluir solicitações de internação (Pedido em Pré-Montagem);

### - Histórico Pedido:

Consulta a situação dos pedidos.

### - Anexo Pedido:

Consultar e incluir anexos.

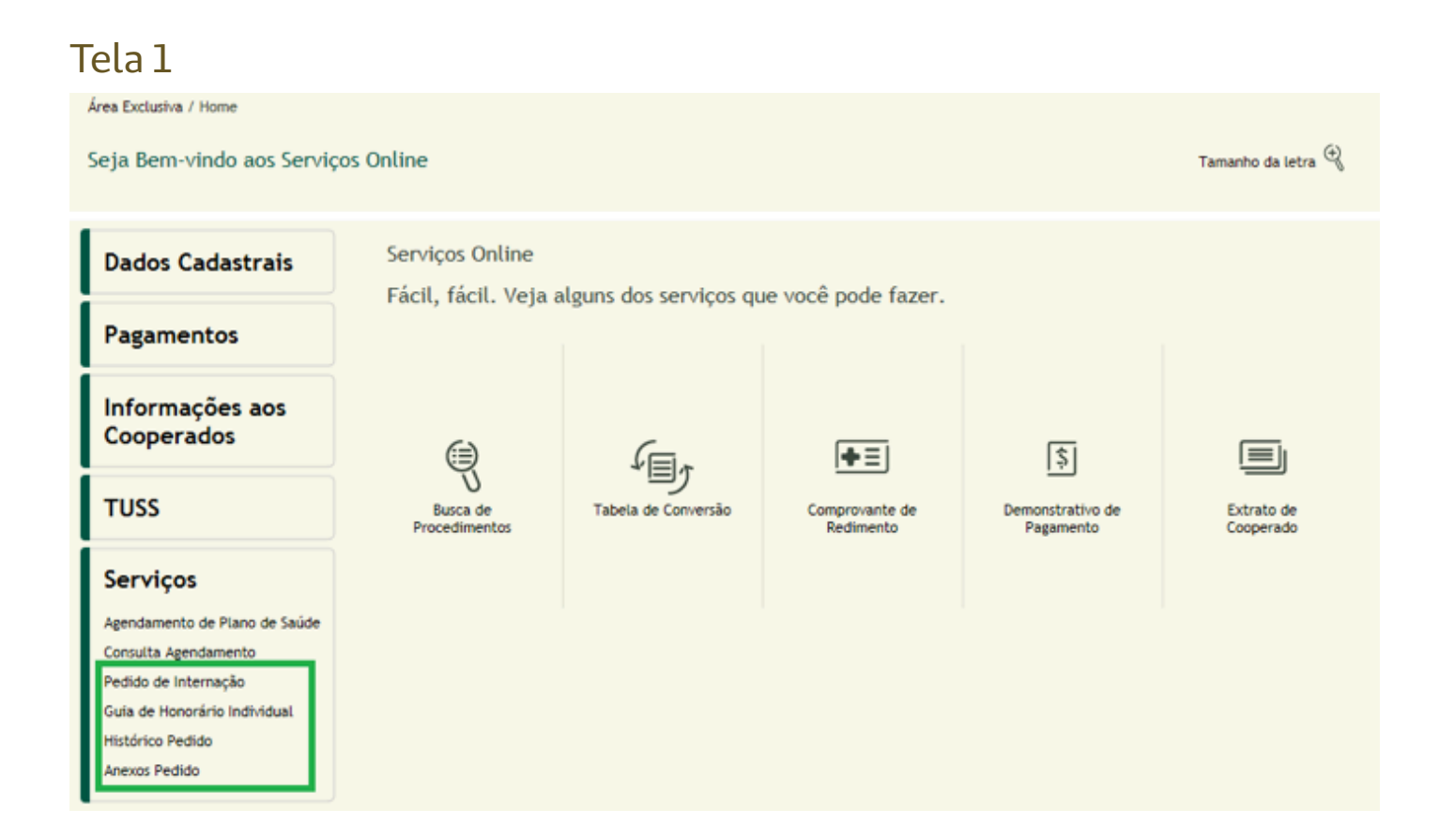

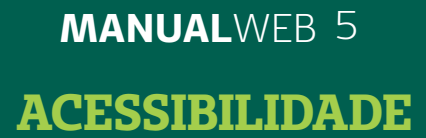

## 3) ACESSIBILIDADE

Para facilitar o preenchimento dos dados, o formulário está dividido em partes diferentes em modo de "abas", agrupados por temas. Não é necessário preencher as "abas" em sequência.

Os campos obrigatórios estão destacados dos demais por asterisco (\*) antes do campo, em vermelho.

Na parte superior do formulário, você encontrará 3 opções: "Voltar", "Continuar" e "Limpar" (tela 2).

#### Tela 2

| GOD                                                |       |
|----------------------------------------------------|-------|
| Pedido de Inter                                    | nação |
| Beneficiário: [<br>Tipo Atendimento:  <br>Nº Guia: |       |

O botão "Voltar" 👽 tem como voltar para o menu anterior.

O botão "Continuar" 🖤 deve ser utilizado para prosseguir o processamento de alguma informação e/ou consulta.

O botão "Limpar" 🚵 tem com função apagar os dados do formulário. O botão "Continuar" deve ser utilizado para prosseguir o processamento de alguma informação e/ou consulta.

## 4) CONSIDERAÇÕES IMPORTANTES

## 4.1) PEDIDO DE INTERNAÇÃO

A funcionalidade "Pedido de Internação" deve ser selecionada no menu esquerdo, conforme tela 1.

Será exibida tela (formulário) para preenchimento dos dados do pedido de internação.

A inclusão de Pedido de Internação ocorre de acordo com a sequência abaixo:

#### Tela 3

Dados iniciais: informe o código do cliente no campo **Beneficiário** 

| Pesquisa - Google Chrome                                                                                         |                  |
|----------------------------------------------------------------------------------------------------|------------------|
| neo.unimedrio.com.br/ace/ace005a.asp?/prs/asp/prs0617a_chrome.asp?pt=Pedido%20de%20Interna%26ccedil%3B%26atilde% | 63Bo&ind_forma_a |
| 000                                                                                                    |                  |
|                                                                                                    |                  |
| Pedido de Internação                                                                                             |                  |
|                                                                                                    |                  |
|                                                                                                    |                  |
| Tipo Atendimente:                                                                                                |                  |
| Nº Guia:                                                                                                    |                  |
|                                                                                                    |                  |
|                                                                                                    |                  |
|                                                                                                    |                  |

Informações do Cliente serão exibidas

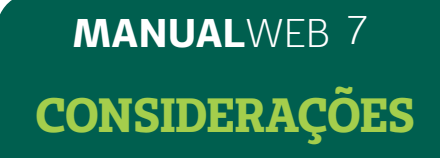

### Tela 4 Dados iniciais: selecione o tipo de atendimento

| Beneficiário:           | 0370000008425771               | P ANDRE FELIPPE      | PARADA FERNANDES DAS | NEW              |            |                    |
|-------------------------|--------------------------------|----------------------|----------------------|------------------|------------|--------------------|
| Contrato:               | 8800020593 - NARA MARCIA C     | ORDEIRO PARADA       |                      |                  |            |                    |
| Plano:                  | 7426 - (7426) CAARJ PF UNIME   | D DELTA - ESPECIAL O | (P - TB 7            | Data Nascimento: | 10/02/1978 |                    |
| Situação:               | Ativo desde 15/07/2010         |                      |                      |                  |            |                    |
| Tipo Atendimento:       | INTERNAÇÃO CIRÚRGICA - ADU     | .TO *                |                      |                  |            |                    |
| Nº Guia:                | 123456                         |                      |                      |                  |            |                    |
| Recéminato:             | Sim 🖲 Não                      |                      |                      |                  |            |                    |
| Previsão Quimioterapia: | Sim 🖲 Não                      |                      |                      |                  |            |                    |
| Indicador de acidente:  | 2 - Outros                     | •                    |                      |                  |            |                    |
| CNS:                    |                                |                      |                      |                  |            |                    |
| CID<br>Data             | ID Principel:                  |                      |                      |                  |            |                    |
| *Local                  | Internação: (192191380         | PHOSPITAL UNIN       | ED RIO               | 5                |            | Local Internação - |
| *Acomodação             | Contratada:   Individual (Apar | tamento) O Coletivo  | (Enfermaria)         |                  |            |                    |
| * Campos Obrigatórios   |                                |                      |                      |                  |            |                    |

Os campos para preenchimento das informações do Pedido serão exibidos na tela.

## ATENÇÃO!

A partir de 15/03/15 as 2 (duas) guias de SP/SADT utilizadas para Centro Cirúrgico serão substituídas pela Guia de Solicitação de Internação Cirúrgica.

Preenchimento do Tipo de Atendimento:

### 1 – Internações sem utilização de diárias, com utilização apenas de Centro Cirúrgico:

Adulto – Hospital Dia Adulto

Menores de 18 anos – Hospital Dia Pediátrico

#### 2 – Internações com diárias utilizar a opção de:

Adulto – Internação Cirúrgica Adulto

Menores de 18 anos - Internação Cirúrgica Pediátrica

MANUALWEB 8 CONSIDERAÇÕES

#### GOD

| Beneficiário:     | 0370000011007063                                                                    | CINTHYA MILET PAIVA SIL                     | VA                          |
|-------------------|-------------------------------------------------------------------------------------|---------------------------------------------|-----------------------------|
| Contrato:         | 28223 - UNIMED RIO                                                                  | COOPERATIVA DE TRABALHO MEDICO              |                             |
| Plano:            | 4013 - (4013) (RN 19                                                                | 5) CORPORATIVO BETA DENTAL                  | Data Nascimento: 21/06/1988 |
| Situação:         | Ativo desde 17/05/2                                                                 | 011                                         |                             |
| Tipo Atendimento: |                                                                                     | •                                           |                             |
| Nº Guia:          | HOSPITAL DIA CIRURGI<br>HOSPITAL DIA CIRURGI<br>INTERNAÇÃO CIRURGIO                 | ICO - ADULTO<br>ICO - PEDIÁTRICO            |                             |
|                   | INTERNAÇÃO CIRÚRGIO<br>INTERNAÇÃO CLÍNICA<br>INTERNAÇÃO CLÍNICA<br>PEQUENA CIRURGIA | CA - PEDIÁTRICA<br>- ADULTO<br>- PEDIÁTRICA |                             |

## Tela 5 Informe o CID (opcional) e Local de Internação (Obrigatório)

|                        | Frocouniento / Serviço nao encontrado.                                                                                                    |
|------------------------|----------------------------------------------------------------------------------------------------|
| Beneficiário:          | 037000008425771 P 🖓 ANDRE FELIPPE PARADA FERNANDES DAS                                                                                                |
| Contrato:              | 8800020593 - NARA MARCIA CORDEIRO PARADA                                                                                                    |
| Plano:                 | 7426 - (7426) CAARJ PF UNIMED DELTA - ESPECIAL QP - TB 7 Data Nascimento: 10/02/1978                                                                  |
| Situação:              | Ativo desde 15/07/2010                                                                                                    |
| Tipo Atendimento:      | INTERNAÇÃO CIRÚRGICA - ADULTO 🔹                                                                                                    |
| Nº Guia:               |                                                                                                    |
| Recém-nato:            | ◎ Sim ® Não                                                                                                    |
| evisão Quimioterapia:  | Sim ® Não                                                                                                    |
| indicador de acidente: | ¥                                                                                                    |
| CNS1                   |                                                                                                    |
| Informações Dr         | endersete/Service terms ONE Observate Inderste Chies Contrates Inderste                                                                               |
| c                      | ID Principal:                                                                                                    |
| CID<br>Data S          | ID Principal:                                                                                                    |
| C CID<br>Data S        | ID Principal: Coservação indicação ginica gontatos incluir Anexos  Local Internação  Local Internação  I Internação 192191380 PHOSPITAL UNIMED RIO \$ |

Os campos Acomodação Contratada e Autorização já são preenchidos automaticamente conforme contrato do cliente.

Obs.: Caso não tenha a informação de CID ou Local de Internação no momento da inclusão do pedido, poderá consultá-la através da lupa.

MANUALWEB 9 CONSIDERAÇÕES

#### Tela 6

Informar código do procedimento e a quantidade. Caso não tenha esta informação no momento da inclusão do pedido, poderá consultá-la através da lupa.

| Beneficiário:                                                                                                    | 0370000010341474                                                                        | PAULO            | RICARDO NUNES             |                 |                                          |              |      |        |    |                       |                      |
|----------------------------------------------------------------------------------------------------|-----------------------------------------------------------------------------------------|------------------|---------------------------|-----------------|------------------------------------------|--------------|------|--------|----|-----------------------|----------------------|
| Contrato:                                                                                                    | 32559 - GUY DURIAU                                                                      | BISTRO RESTAUTA  | NTE LTDA - PART           | rd              |                                          |              |      |        |    |                       |                      |
| Plano:                                                                                                    | 4077 - (4077) (RN 19                                                                    | 5) CORPORATIVO P | ERSONAL QUARTI            | Data Nascimento | 30/05/1975                               |              |      |        |    |                       |                      |
| Situação                                                                                                    | Ativo desde 01/04/2                                                                     | 011              |                           |                 | 10-10-10-10-10-10-10-10-10-10-10-10-10-1 |              |      |        |    |                       |                      |
| Tipo Atendimento                                                                                                    | INTERNAÇÃO CIRÚRGI                                                                      | CA - ADULTO      | - OPME                    |                 |                                          |              |      |        |    |                       |                      |
| Nº Guia:                                                                                                    |                                                                                         |                  |                           |                 |                                          |              |      |        |    |                       |                      |
| Pedido utilizará OPME:                                                                                                 | C Sim C Não                                                                             |                  |                           |                 |                                          |              |      |        |    |                       |                      |
| Intregou anexo de OPME:                                                                                                |                                                                                         |                  |                           |                 |                                          |              |      |        |    |                       |                      |
|                                                                                                    | Sim Nao                                                                                 |                  |                           |                 |                                          |              |      |        |    |                       |                      |
| Recém-nato:                                                                                                    | C Sim R Não                                                                             |                  |                           |                 |                                          |              |      |        |    |                       |                      |
| Recém-nato:<br>Previsão Quimioterapia:                                                                                 | C Sim C Não                                                                             |                  |                           |                 |                                          |              |      |        |    |                       |                      |
| Recém-nato:<br>Previsão Quimioterapia:<br>Indicador de acidente:                                                       | C Sim C Não<br>C Sim R Não<br>C Sim R Não                                               |                  | •                         |                 |                                          |              |      |        |    |                       |                      |
| Recém-nato:<br>Previsão Quimioterapia:<br>Indicador de acidente:<br>CNS:                                               | Sim Niso                                                                                |                  | •                         |                 |                                          |              |      |        |    |                       |                      |
| Recém-nato:<br>Previsão Quimioterapia:<br>Indicador de acidente:<br>CNS:<br>Informações (Proc<br>Códei                 | Sim Naso C Sim R Naso C Sim R Naso C Sim R Naso C Sim R Naso C demento/Serviço Anexo go | - OPHE ] Qbser   | ação indca;<br>Descrição  | do Ginca 📔 Cont | atos jndur<br>Custo                      | Anexos Qtid. | Tipo | Situaç | âo | Técnica               | Cirurgia<br>Húltipla |
| Recéminato:<br>Previsão Quimisterapia:<br>Indicador de acidente:<br>CNS:<br>Informações (Broc<br>Códei<br>30733073 (P) | Sim Naso Sim Naso Sim Naso Sim Naso C Sim Naso C Sim Anaso po po RECC                   | -OHE Quer        | ação Ì Index<br>Descrição | ão Ginca 📔 Cont | ates Induir.<br>Custo<br>Operadora       | Qtd.         | Τιρο | Situnç | âo | Técnica<br>Artroscó • | Cirurgia<br>Húltipla |

## Tela 7 Inclusão de observação relevante ao procedimento médico a ser realizado (opcional)

| edido de Internaç      | ão                                                                                    |
|------------------------|---------------------------------------------------------------------------------------|
|                        | Procedimento / Serviço não encontrado.                                                |
| Beneficiário:          | 037000008425771 P M ANDRE FELIPPE PARADA FERNANDES DAS                                |
| Contrator              | 8800020593 - NARA MARCIA CORDEIRO PARADA                                              |
| Plano:                 | 7426 - (7426) CAARJ PF UNIMED DELTA - ESPECIAL QP - TB 7 Data Nascimento: 10/02/1978  |
| Situação:              | Ativo desde 15/07/2010                                                                |
| Tipo Atendimento:      | INTERNAÇÃO CIRÚRGICA - ADULTO                                                         |
| Nº Guia:               |                                                                                       |
| Recém-nato:            | ⊖ Sim ⊛ Não                                                                           |
| revisão Quimioterapia: | Sim ® Não                                                                             |
| Indicador de acidente: | · · · · · · · · · · · · · · · · · · ·                                                 |
| CNS:                   |                                                                                       |
|                        |                                                                                       |
| Informações P          | rocedimento/Serviço Anexo - OPHE Observação Indicação Glinica Gontatos Incluir Anexos |
| Observação             |                                                                                       |
| NESTE CAMPO            | OBSERVAÇÕES MÉDICAS DEVEM SER INCLUÍDAS COM OBJETIVO DE                               |
| FACILITAR A A          | VALISE MEDICA E AUTORIZAÇÃO DO PEDIDO.                                                |
|                        |                                                                                       |
| 3881 caracteres r      | vestantes con                                                                         |

## MANUALWEB 10 CONSIDERAÇÕES

## Tela 8 Indicação Clínica: informe a indicação clínica da cirurgia (obrigatório)

| Pedido de Interna       | ção                                                                                                   |
|-------------------------|----------------------------------------------------------------------------------------------------|
|                         |                                                                                                    |
|                         | Procedimento / Serviço não encontrado.                                                                |
| Beneficiário:           | 037000008425771 A PM ANDRE FELIPPE PARADA FERNANDES DAS                                               |
| Contrato:               | 8800020593 - NARA MARCIA CORDEIRO PARADA                                                              |
| Plano:                  | 7426 - (7426) CAARJ PF UNIMED DELTA - ESPECIAL QP - TB 7 Data Nascimento: 10/02/1978                  |
| Situação                | Ativo desde 15/07/2010                                                                                |
| Tipo Atendimento        | INTERNAÇÃO CIRURGICA - ADULTO                                                                         |
| Nº Guia:                |                                                                                                    |
| Recém-nato:             | 🔍 Sim 🖲 Não                                                                                           |
| Previsão Quimioterapia: | Sim ® Não                                                                                             |
| Indicador de acidente:  | ¥                                                                                                    |
| CNS:                    |                                                                                                    |
| Informações             | Prozedmento/Service) Anexo (OMIE) (Hearveria Indiació Clínica Contubre Indiació Anexos                |
| Internations 1          | актенцене на мар и произ сили 2000 година.<br>Дополнати и произ сили и произ произ произ сили и произ |
| *Descrição              |                                                                                                    |
| NESTE CAMPO             | OBSERVAÇÕES MEDICAS DEVEM SER INCLUIDAS COM OBJETIVO DE<br>NALISE MEDICAS ALMUREIZAÇÃO DO REDIDO      |
| TAGLETAR A A            | HALISE REDICK E ROTOKLEN, NO DO FEDEDO.                                                               |
| EXEMPLO: LCA            | ROMPIMENTO                                                                                            |
| 856 caracteres n        | estantes                                                                                              |

## Tela 9

Contatos: informe o email e o número de celular do cliente e do médico cooperado para recebimento das informações do pedido (esta informação é importante)

| Pedido de Internaç      | io                   |                 |                       |                           |                     |                |  |
|-------------------------|----------------------|-----------------|-----------------------|---------------------------|---------------------|----------------|--|
|                         |                      |                 | Procedimento /        | Serviço não enco          | ntrado.             |                |  |
| Beneficiário:           | 0370000008425771     | <i>20</i>       | ANDRE FELIPPE P       | ARADA FERNANDE            | S DAS               |                |  |
| Contrato:               | 8800020593 - NARA I  | IARCIA CORDI    | IRO PARADA            |                           |                     |                |  |
| Plano:                  | 7426 - (7426) CAARJ  | PF UNIMED DE    | LTA - ESPECIAL QP     | - TB 7 Da                 | ta Nascimento: 10/0 | 2/1978         |  |
| Situação                | Ativo desde 15/07/20 | 10              |                       |                           |                     |                |  |
| Tipo Atendimento:       | INTERNAÇÃO CIRÚRGI   | CA - ADULTO     | •                     |                           |                     |                |  |
| Nº Guiar                |                      |                 |                       |                           |                     |                |  |
| Recéminator             | Sim ® Não            |                 |                       |                           |                     |                |  |
| Previsão Quimioterapia: | © Sim ⊕ Não          |                 |                       |                           |                     |                |  |
| Indicador de acidente:  |                      |                 | •                     |                           |                     |                |  |
| CNS:                    |                      |                 |                       |                           |                     |                |  |
|                         |                      |                 |                       |                           |                     |                |  |
| Informações B           | ocedimento/Serviço / | nexo - OPME     | Opervação             | Indicação <u>C</u> línica | Contatos            | Incluir Anexos |  |
|                         | Beneficiári          | o - Preencha pa | ra receber o comunica | do da autorização         |                     |                |  |
|                         | E-mail:              |                 |                       |                           |                     |                |  |
|                         | Celulars             |                 |                       |                           |                     |                |  |
|                         |                      |                 | -                     |                           |                     |                |  |
|                         | Cooperado            | Preencha par    | a receber o comunicad | to da autorização         |                     |                |  |
|                         | Ermailt              |                 | -                     |                           |                     |                |  |
|                         | Celulari             |                 |                       |                           |                     |                |  |

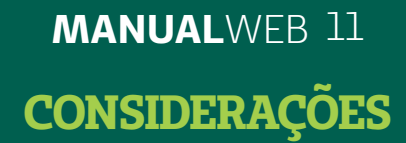

### Tela 10 Incluir anexos: informe a descrição do anexo (obrigatório)

| Relatório Médico         |          | Possui anexo de OPME? |
|--------------------------|----------|-----------------------|
|                          |          |                       |
|                          |          | ~                     |
| 184 caracteres restantes |          |                       |
|                          | Procurar |                       |
|                          |          |                       |
| Adicionar Anexos         |          |                       |

Digite uma descrição para o anexo (obrigatório):

| *Descrição Novo Anexo |   |
|-----------------------|---|
| Relatório Médico      | ~ |
|                       |   |
|                       | ~ |

Caso seja anexo de OPME, sinalize na caixa da pergunta "Possui anexo de OPME?"

Possui anexo de OPME?

Clique em "Procurar":

Procurar...

Ao abrir a caixa de diálogo abaixo, localize o arquivo que deseja anexar e clique em "Abrir":

## MANUALWEB 12 CONSIDERAÇÕES

|                                                                           | <b>.</b>                                                        |                                                                                                 |                                                                |
|---------------------------------------------------------------------------|-----------------------------------------------------------------|-------------------------------------------------------------------------------------------------|----------------------------------------------------------------|
| Escolher a                                                                | rquivo a carregar                                               |                                                                                                 |                                                                |
| E <u>x</u> aminar:                                                        | 🛅 Amostras de imagens                                           | - 🖸 🙆 🔽                                                                                         |                                                                |
| Documentos<br>recentes<br>Desktop<br>Meus<br>documentos<br>Meu computador | Nome A<br>Montanhas azuis.jpg<br>Ninféias.jpg<br>Pôr-do-sol.jpg | TamanhoTipo1 KBParâmetros de c104 KBArquivo JPG28 KBArquivo JPG82 KBArquivo JPG70 KBArquivo JPG | Data de<br>03/06/2<br>04/08/2<br>04/08/2<br>04/08/2<br>04/08/2 |
|                                                                           | <                                                               | Ш                                                                                               | >                                                              |
| Meus locais de<br>rede                                                    | Nome do arquivo: Inverno.jpg                                    | ▼                                                                                               | Abrir                                                          |
|                                                                           | Arquivos do <u>t</u> ipo: Todos os Arquivo                      | • ( <sup>x, x</sup> ) ▼ (                                                                       | Cancelar                                                       |

A caixa de diálogo será fechada e retornará para a tela de anexo com o caminho e o nome do arquivo:

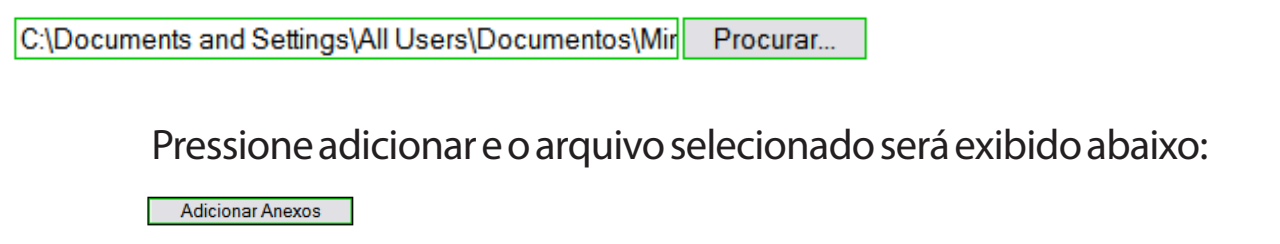

| Descrição        | Anexo       | OPME |
|------------------|-------------|------|
| Relatório Médico | Inverno.jpg | Sim  |

Caso não tenha escolhido a opção OPME, um alerta será exibido na tela:

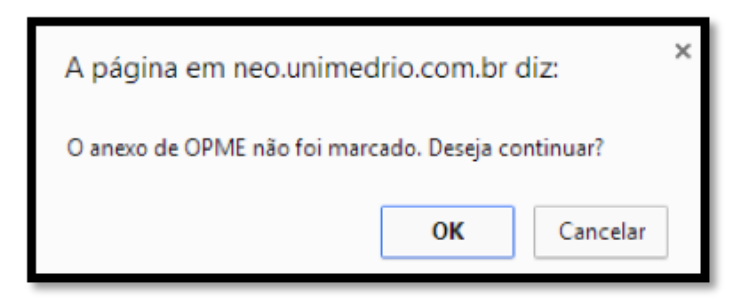

Repita os passos acima para anexar mais de um arquivo.

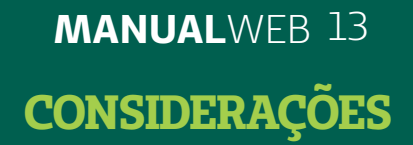

## 4.2) ANEX<mark>O P</mark>EDIDO

Para anexar um novo arquivo em um pedido incluído no sistema, após selecionar a funcionalidade "Anexos do Pedido", o usuário deverá informar o número ou pesquisar através da lupa.

### Tela 11

Informe o número do pedido e pressione o botão "Continuar"

| Seja Bem-vindo aos Serviços                                       | Online                                                         | Tanante da latra $\Theta_{\rm c}$ |
|-------------------------------------------------------------------|----------------------------------------------------------------|-----------------------------------|
| Dados Cadastrais                                                  | Anexos Pedido                                                  |                                   |
| Pagamentos                                                        | - Colocar o Humero do Pedido.<br>- Clique no botilo continuer. |                                   |
| Informações aos<br>Cooperados                                     |                                                                |                                   |
| TUSS                                                              | If Peddo Buscar                                                |                                   |
| Serviços<br>Agendamento de Plano de Saúde<br>Consulta Agendamento |                                                                | Limpar Continuar                  |

## Tela 12

Selecione o arquivo a ser anexado e pressione o botão "Executar"

| Beneficiários           | 1370000008425771 PARADA FERNANDES DAS                                                                                                    |
|-------------------------|----------------------------------------------------------------------------------------------------|
| Contrator               | 1800020593 - NARA HARCIA CORDE IRO PARADA                                                                                                    |
| Planos                  | 1426 - (7426) CAAR3 PF UNIMED DELTA - ESPECIAL QP - TB 7 Data Nascimento: 10/03/1978                                                                                                    |
| Situação                | Bive deade 15/07/2010                                                                                                    |
| Tipo Atendimento:       | INTERNAÇÃO CIRURGICA - ADULTO                                                                                                    |
| N# Guiar                |                                                                                                    |
| Pedido utilizará OPME:  | ⊖ Sim ⊙ Não                                                                                                    |
| Entregou anexo de OPHEI | ◎ Sim ◎ Não                                                                                                    |
| Recéminator             | 0 Sim # Nilo                                                                                                    |
| Previsão Quimioterapia: | Sim to Nao                                                                                                    |
| Indicador de acidentes  | ·                                                                                                    |
| CNSI                    |                                                                                                    |
| Information ( Box       | admante/Sanica Annua (2006) (Annuaria Index is /Saica Contains Index Annua                                                                                                    |
| Top of the Line         | manalization in a second in the state in the state in the second second se |

Obs.: Siga as orientações para anexar um arquivo na aba "Anexos" durante a inclusão do pedido. MANUALWEB 14 FUNCIONALIDADES

## **5) FUNCIONALIDADES DE PESQUISA**

## 5.1) PESQUISA CID

Tela 13 Pesquisa através da lupa: informe dados para busca CID Principal:

### Tela 14 Informe a descrição ou parte dela e pressione "Continuar" 📀

| 60                                                                                                    |  |
|----------------------------------------------------------------------------------------------------|--|
| Códige:<br>Descrição: Infarto                                                                                                    |  |
| CID     CAP, 01: Algumas doenças infecciosas e parasitárias     CAP, 02: Neoplasias (bumores)     CAP, 02: Doenças do sangue e dos órg. hematopoéticos e alguns transformos imunitários     CAP, 04: Doenças endócrinas, nutricienais e metabólicas     CAP, 04: Doenças mentais e comportamentais     CAP, 05: Transformos mentais e comportamentais     CAP, 06: Doenças do sistema nervoso |  |

#### Tela 15

Clique na informação desejada, que será carregada para a tela de Inclusão de pedido

| )         |                                                  |
|-----------|--------------------------------------------------|
| Códig     | ы                                                |
| Descripik | n infarta                                        |
|           |                                                  |
| Cédigo    | Nome                                             |
| 27.25     | Infarto do baco                                  |
| 1011      | Demencia p/ infartos mult                        |
| 21        | Interos agues do mocardo                         |
| 210       | Infarto agudo transmural parede ant mocard       |
| 411       | Infarto agudo transmural parede int mocard       |
| 212       | Infarto agudo transmural miocardio outr loc      |
| 213       | Interto aguato transmural moccardio loc Ne       |
| 114       | Infarto agudo subendocardico do mocardio         |
| 119       | Infarto agues do mucardo ne                      |
| 44        | Infarto do miocardio recorrente                  |
| 220       | interio do mocardio recorrente parede ant        |
| 221       | Infarto do mocardo recorrente parece inter       |
| 12.20     | Infarto do meccardio recorrente outriocaliz      |
| 14.29     | Interto do mecardio recorrente localiz ne        |
| 2.40      | Any complex attains stores intrarto agua maccaro |
| 240       | Tromo coronaria q n result intarto miocardio     |
| 4.74      | Infarto antego do milocardio                     |
| 16.30     | Todata canda das teach actains ana canda         |
| 6.34      | Infarto carefe das ambeil arterias pre carefer   |
| 631       | Infarto cerebr dev embol arterias pre-cerebr     |

MANUALWEB 15

**FUNCIONALIDADES** 

## Tela 16 Ou selecione o CID clicando no capítulo (CAP), conforme tela abaixo

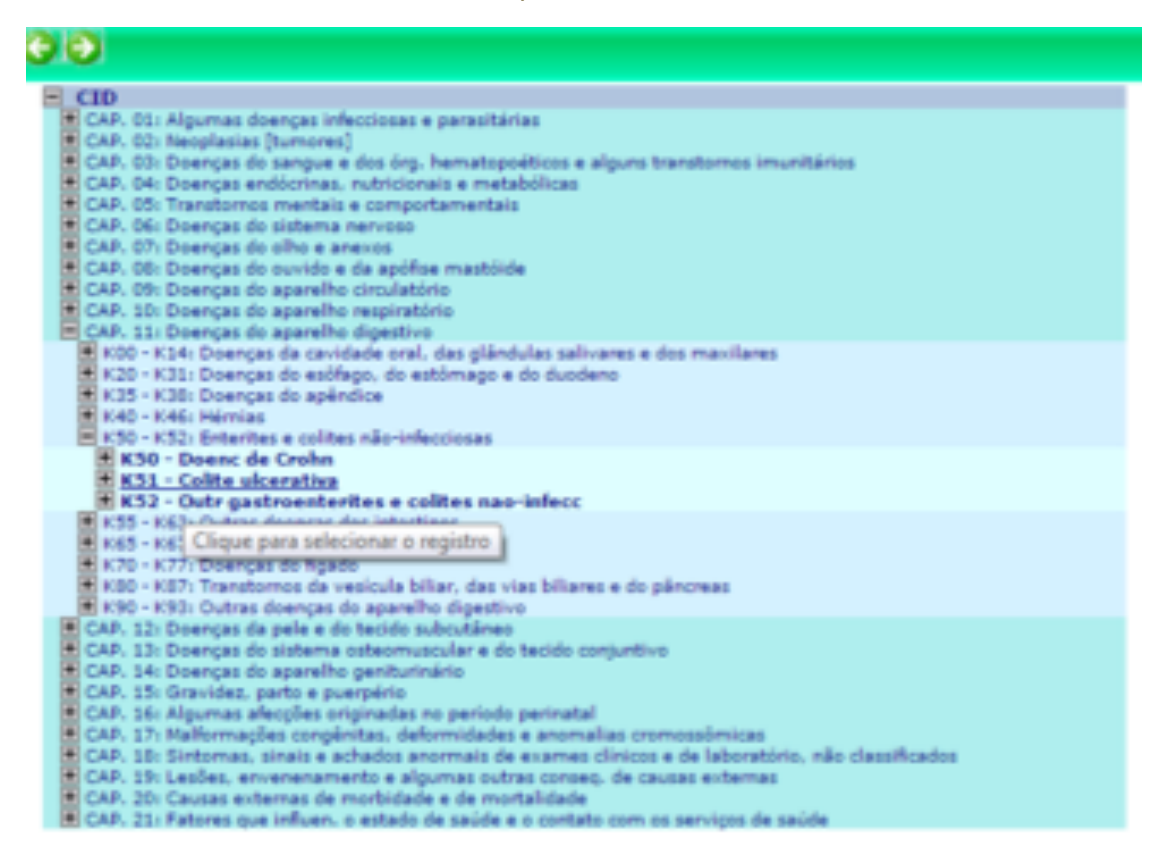

Retorne para a tela de pedido com a informação selecionada

CID Principal: 219 Pinfarto agudo do miocardio NE

Obs.: Repetir a pesquisa para o CID Secundário.

MANUALWEB 16 FUNCIONALIDADES

## 5.2) PESQUISA DE LOCAL DE INTERNAÇÃO

Pesquisa através da lupa: informe dados para busca

| *Local Internação: | Þ |  |
|--------------------|---|--|

Tela 17

Informe a Razão Social, CNPJ ou CEL e pressione "Continuar" 📀

| 002                   |                                   |
|-----------------------|-----------------------------------|
|                       |                                   |
| CNPJ:                 |                                   |
| CEI:                  |                                   |
| Nome/Razão<br>Social: | HOSPITAL UNIMED                   |
|                       | Procurar somente no início  🗹     |
| Situação:             | Ativo O Excluído O Em implantação |

## Tela 18 Clique no nome do prestador encontrado

| YOLTAR    |                                 |          |             |             |                |
|-----------|---------------------------------|----------|-------------|-------------|----------------|
|           |                                 |          |             |             |                |
| Código    | Nome                            | Situação | Tipo Pessoa | Vinculação  | Especialidade  |
| 216092212 | CASA DE SAUDE SAO JOSE          | Ativo    | Jurídica    | Credenciado | Hospital Geral |
| 111000024 | NEONATAL CASA DE SAUDE SAO JOSE | Ativo    | Jurídica    | Credenciado | Neonatologia   |
| 800090046 | UNIMED SAO JOSE CAMPOS          | Ativo    | Jurídica    | Intercâmbio |                |
| 800092502 | UNIMED SAO JOSE DO RIO PARDO    | Ativo    | Jurídica    | Intercâmbio |                |
| 800090305 | UNIMED SAO JOSE DO RIO PRETO    | Ativo    | Jurídica    | Intercâmbio |                |

Retorne à tela de incusão de pedido com o local de internação preenchido.

| *Local Internação: | 192191380 |                    |   | ocal Internação |
|--------------------|-----------|--------------------|---|-----------------|
| -cocar internação  | 182181300 | NOPTIAL UNIPED RIV | > |                 |

MANUALWEB 17 FUNCIONALIDADES

## 5.3) PESQUISA PROCEDIMENTO

Pesquisa através da lupa: informe dados para busca

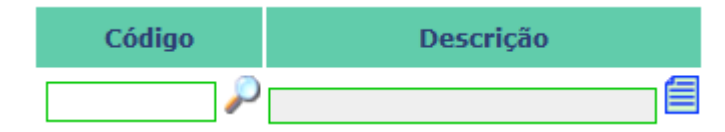

Tela 19

Informe a descrição ou parte dela e pressione "Continuar" 📀

| Código:<br>Nome: RECONSTRUÇÃO<br>Procurar somente no início 目 |
|---------------------------------------------------------------|
| <b>TUSS</b>                                                   |

## Tela 20 Clique no procedimento encontrado

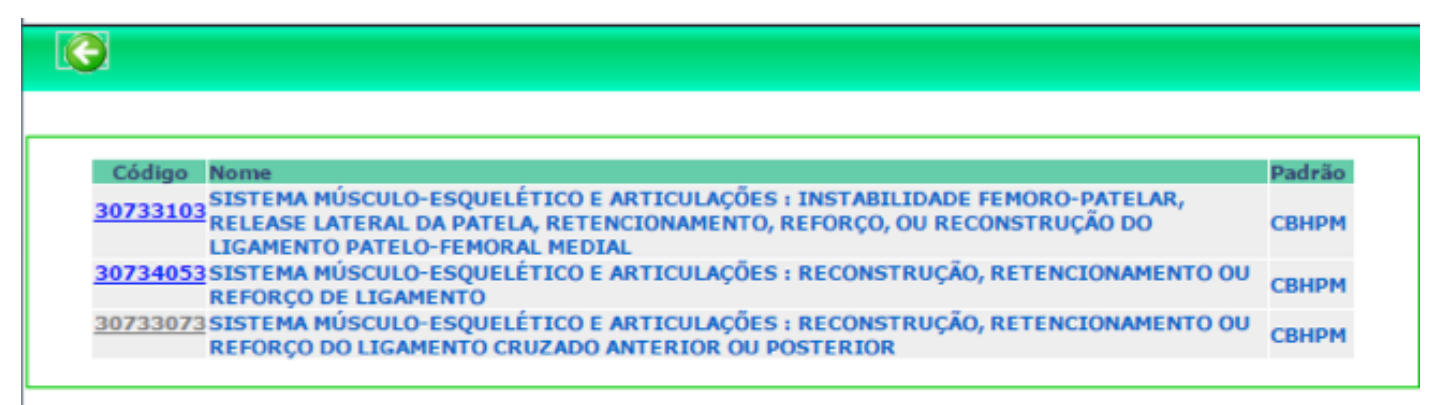

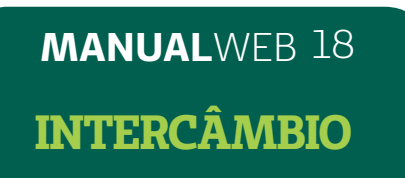

## 6) INTERCÂMBIO

Segue abaixo as instruções para realização da solicitação cirúrgica na Área Restrita para o cliente intercâmbio.

Para realizar a solicitação de internação do cliente intercâmbio é necessário preencher as informações essenciais para habilitar os outros campos.

Exemplo: Cliente intercâmbio com cadastro

Ao informar o código no campo beneficiário, conforme tela 21. As informações do cliente serão exibidas.

Tela 21 🎇 Esse ícone serve para buscar o nome

| edido de Inter                | nação                                               |
|-------------------------------|-----------------------------------------------------|
| Beneficiário:                 | 08651155090181005                                   |
| Nome:                         | VAN DA VEIGA MAGRO                                  |
| Unimed Origem:                | CENTRAL NACIONAL Data Validade Carteira: 30/06/2015 |
| úmero Contrato:               |                                                     |
| Plano:                        | 2177 P (2177) UNIMED ALFA INTERCAMBIO               |
| Data Nasc.:                   | Sexo: C Masculino C Feminino                        |
| ipo Atendimento:              | •                                                   |
| Nº Autorização<br>Unimed:     |                                                     |
| Nº Via Carteira<br>Transação: |                                                     |
| Nº Guia:                      |                                                     |

MANUALWEB 19 INTERCÂMBIO

### Tela 22

Após preencher o Tipo de Atendimento, a tela habilitará os campos para preencher os próximos dados.

| Denenciario                                                                                       | : 08651155090181005 P 🚳                                                                                                    |
|---------------------------------------------------------------------------------------------------|----------------------------------------------------------------------------------------------------|
| Nome                                                                                              | IVAN DA VEIGA MAGRO                                                                                                    |
| Unimed Origem                                                                                     | CENTRAL NACIONAL Data Validade Carteira: 30/06/2015                                                                                                    |
| Número Contrato                                                                                   |                                                                                                    |
| Plano                                                                                             | 2177 P (2177) UNIMED ALFA INTERCAMBIO                                                                                                    |
| Data Nasc.                                                                                        | : Sexo: C Masculino C Feminino                                                                                                    |
| Tipo Atendimento                                                                                  | INTERNAÇÃO CIRÚRGICA - ADULTO                                                                                                    |
| N <sup>e</sup> Autorizaçã<br>Unimed                                                               |                                                                                                    |
| Nº Via Carteir<br>Transacão                                                                       |                                                                                                    |
| Nº Guia                                                                                           |                                                                                                    |
| Recéminate                                                                                        |                                                                                                    |
| POBL/DITI-TIBOD                                                                                   | t C Sim 👎 Não                                                                                                    |
| evisão Quimioterapia                                                                              | Sim 🗭 Não                                                                                                    |
| evisão Quimioterapia<br>Indicador de acidente                                                     | Sim Não<br>Sim Não                                                                                                    |
| evisão Quimicterapia<br>Indicador de acidente<br>CNS                                              | Sim Não<br>Sim Não<br>I                                                                                                    |
| evisão Quimioterapia<br>Indicador de acidente<br>CNS                                              | Sim Não                                                                                                    |
| evisão Quimioterapia<br>Indicador de acidente<br>CNS                                              | s Sim Mao<br>Sim Não<br>I<br>I<br>I<br>I<br>I<br>I<br>I<br>Indicação Qinica Contatos Induár Anexos                                                                 |
| evisão Quimioterapia<br>Indicador de acidente<br>CNS<br>Informações D                             | Sim Não                                                                                                    |
| evisão Quimioterapia<br>Indicador de acidente<br>CNS<br>Informações B                             | Sim Não                                                                                                    |
| evisão Quimioterapia<br>Indicador de acidente<br>CNS<br>Informações B<br>CID<br>CID Se            | Sim Não<br>Sim Não<br>Sim Não<br>Cordinento,Serviço Anexo - OPHE Observação Indicação Oinica Contatos Induár Anexos<br>Principal:                                  |
| evisão Quimioterapia<br>Indicador de acidente<br>CNS<br>Informações B<br>CID<br>CID Se<br>Data So | I Sim Não<br>Sim Não<br>I Sim Não<br>I<br>I<br>I<br>I<br>I<br>Indicação Qinica Contatos Induir Anexos<br>I<br>Principal:<br>Cundário:<br>I<br>Indicação 23/01/2015 |

## MANUALWEB 20 INTERCÂMBIO

## Tela 23

Após habilitar os campos basta preencher e realizar a solicitação o pedido. Pedido gerado.

| Nº da guia atribuído pela<br>Operadora (Pedido): | 104578267 💧 Situação: Pré-mo         | ontagem de pedido                      |
|--------------------------------------------------|--------------------------------------|----------------------------------------|
| Data Situação:                                   | 23/01/2015 Usuário Situação: 0047853 | 0                                      |
| Origem:                                          | Via Operadora / Digitado             | PTU                                    |
| Beneficiário:                                    | 08651155090181005 🛛 🔑 🕂 👶            |                                        |
| Nome:                                            | IVAN DA VEIGA MAGRO                  |                                        |
| Unimed Origem:                                   | CENTRAL NACIONAL                     | Data Validade Carteira: 30/06/2015 🛛 🕅 |
| Número Contrato:                                 |                                      |                                        |
| Plano:                                           | 2182 2182) UNIMED BETA INTERC        | AMBIO                                  |
| Data Nasc.:                                      | Sexo: Masculino                      | Feminino                               |
| Tipo Atendimento:                                | INTERNAÇÃO CIRÚRGICA - ADULTO        | ▼ Custo: Operadora ▼                   |
| Nº Autorização<br>Unimed:                        |                                      |                                        |
| Nº Via Carteira<br>Transação:                    |                                      |                                        |
| Nº Pedido principal:                             |                                      |                                        |
| Nº Guia no Prestador:                            |                                      |                                        |
| Status OPME:                                     | Não informado                        |                                        |
| ossui os Anexos da Cirurgia?                     | @ Sim C Não                          |                                        |
| Pedido utilizará OPME:                           | C Sim 🖲 Não                          |                                        |
| Entregou anexo de OPME:                          | C Sim 🖲 Não                          |                                        |
| Recém-nato:                                      | C Sim 🖲 Não                          |                                        |
|                                                  |                                      |                                        |

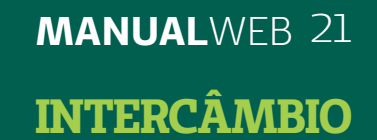

Exemplo 2: Clientes Intercâmbio sem cadastro.

Ao informar o código do cliente, irá abrir uma janela (pop-up) para realizar o cadastro, conforme tela 24:

#### Tela 24

| 69                      |                              |                                 |                |                     |
|-------------------------|------------------------------|---------------------------------|----------------|---------------------|
| Inclusão Eventua        | í.                           |                                 |                |                     |
| Campos obrigatórios     |                              |                                 |                |                     |
| • Nº do Associado:      | 08650017863254612            | Beneficiário VIP                | Unimed Origem: | 865 - CENTRAL NACIO |
| CPF:                    |                              |                                 |                |                     |
| * Nome Carteira:        |                              | (Máx. 25 caracteres)            |                |                     |
| * Nome Completo:        |                              | (Máx. 120 caracteres)           |                |                     |
| E-mail:                 |                              |                                 |                |                     |
| Telefone Fixo:          |                              |                                 |                |                     |
| Celular:                |                              |                                 |                |                     |
| Comercial:              |                              |                                 |                |                     |
| SMS:                    | Sim 🖲 Não C                  |                                 |                |                     |
| Estado Civil:           | Selecione • Data Nascimento: |                                 |                |                     |
| Identidade:             | UF RG:                       | Selecione ·                     |                |                     |
| Data de Inclusão:       | Data de Exclusão:            |                                 |                |                     |
| Grau de Dependência:    | Selecione • Sexo:            | Masculino C Feminino C          |                |                     |
| * Plano de Intercâmbio: | 0                            |                                 |                |                     |
| Nº Matricula:           |                              | * Data de Validade da Carteira: |                |                     |
| Recém Nascido:          | Sim C Não C                  |                                 |                |                     |

Após cadastrar o cliente, o sistema carregará as informações e cooperado poderá realizar a solicitação normalmente.

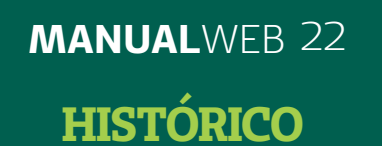

## 7) HISTÓRICO DO PEDIDO

Tela 25

Para consultar um pedido de internação eletiva, selecione a funcionalidade "Histórico Pedido". O usuário poderá informar o número ou pesquisar campo BUSCAR ao lado do "N° do pedido". Nesta funcionalidade nenhuma informação poderá ser alterada, pois é exclusivamente para consulta.

Informe o número do pedido e pressione o botão "Buscar"

| área Exclusiva / Home<br>Seja Bern-vindo aos Serviços                                                                                                    | Online                                                                           | Tamanho da letra 🕀      |
|----------------------------------------------------------------------------------------------------|----------------------------------------------------------------------------------|-------------------------|
| Dados Cadastrais<br>Pagamentos                                                                                                    | Historico Pedido<br>- Informar o Número do Pedido<br>- Clique no botão continuar |                         |
| Informações aos Cooperados<br>TUSS                                                                                                    | Nº da guia atribuído Buscar                                                      |                         |
| Serviços<br>Agendamento de Plano de Saúde<br>Consulta Agendamento<br>Pedido de Internação<br>Guia de Honorário Individual<br>Histórico Pedido<br>Anexos Pedido | pela Operadora<br>(Pedido):                                                      | Voltar Limpar Continuar |

## 8) OBSERVAÇÕES

• A inclusão de solicitação de autorização para uma internação eletiva, cirúrgica e de Day Clinic, só poderá ocorrer mediante a inclusão dos anexos necessários para o(s) procedimento(s) médico(s) que será(ão) realizado(s).

• Anexar o relatório médico da solicitação da cirurgia e tempo de patologia.

## 2ª EQUIPE MÉDICA NO MESMO ATO CIRÚRGICO

Quando houver a necessidade de 2ª EQUIPE MÉDICA NO MESMO ATO CIRÚRGICO, o cooperado deverá enviar a guia da 2ª equipe em anexo e descrever no campo observação. Caso já tenha sido realizada a solicitação e essa esteja no sistema, encaminhar para o e-mail pendenciaeletiva@unimedrio.com.br como intercorrência do cliente com o 1º Cooperado.

| Beneficiário:           | 037000009566778                                         | <i>"</i>       | MARIA TEXEIR       | DE OLIVEIRA               |           |                |
|-------------------------|---------------------------------------------------------|----------------|--------------------|---------------------------|-----------|----------------|
| Contrato:               | 30954 - CIBELE MARIA DE OLIVEIRA FIGUEIREDO 08107425782 |                |                    |                           |           |                |
| Plano:                  | 4002 - (4002) (RN 195) AGIL 30 BETA                     |                |                    | Data Nascimento: 2        | 5/03/1949 |                |
| Situação:               | Ativo desde 25/12/2010                                  |                |                    |                           |           |                |
| Tipo Atendimento:       | HOSPITAL DIA CIRU                                       | RGICO - ADULTO | T                  |                           |           |                |
| Nº Guia:                |                                                         | 1              |                    |                           |           |                |
| Recém-nato:             | Sim Não                                                 |                |                    |                           |           |                |
| Previsão Quimioterapia: | Sim Não                                                 |                |                    |                           |           |                |
| Indicador de acidente:  |                                                         |                | •                  |                           |           |                |
| CNS:                    |                                                         |                |                    |                           |           |                |
|                         | 2<br>                                                   |                |                    |                           |           |                |
| Informações             | Procedimento/Serviço                                    | Anexo - OPME   | <u>O</u> bservação | Indicação <u>C</u> línica | Contatos  | Incluir Anexos |
| Observação              |                                                         |                |                    |                           |           |                |
| INFORMO QUE             | HA A INCLUSÃO EM                                        | ANEXO DA GUIA  | DA 2ª EQUIPE NO    | MESMO ATO                 | *         |                |
| CIRÚRGICO.              |                                                         |                |                    |                           | -         |                |
| OU HAVERÁ IN            | TERCORRÊNCIA                                            |                |                    |                           |           |                |
|                         |                                                         |                |                    |                           |           |                |

Unimed Rio, todos os Direitos Reservados.

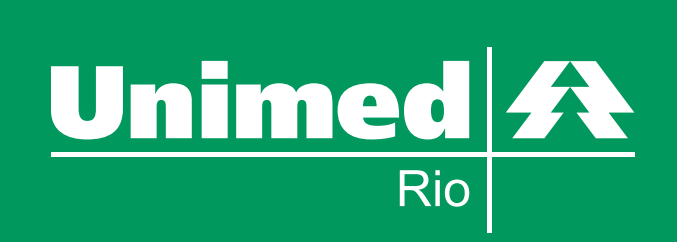

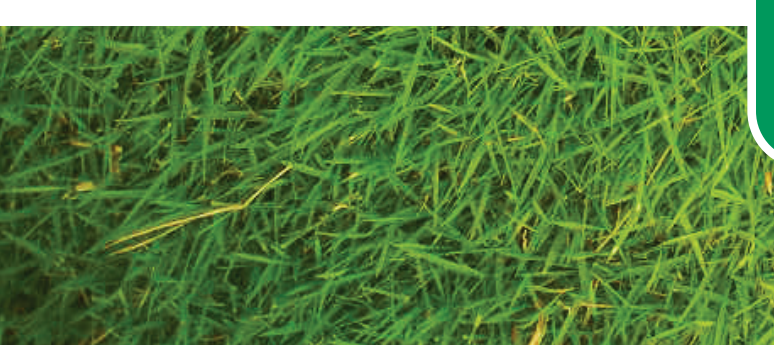